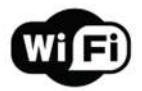

#### Czujnik dymu

Instrukcja

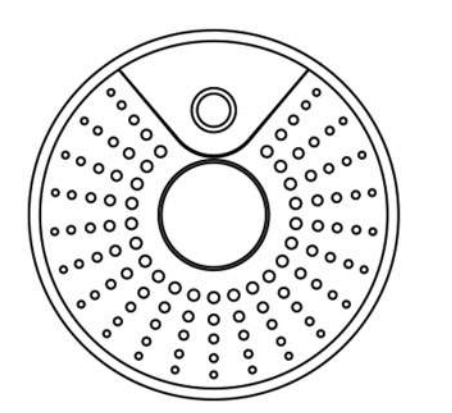

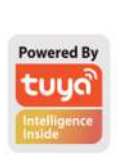

## Konfiguracja produktu

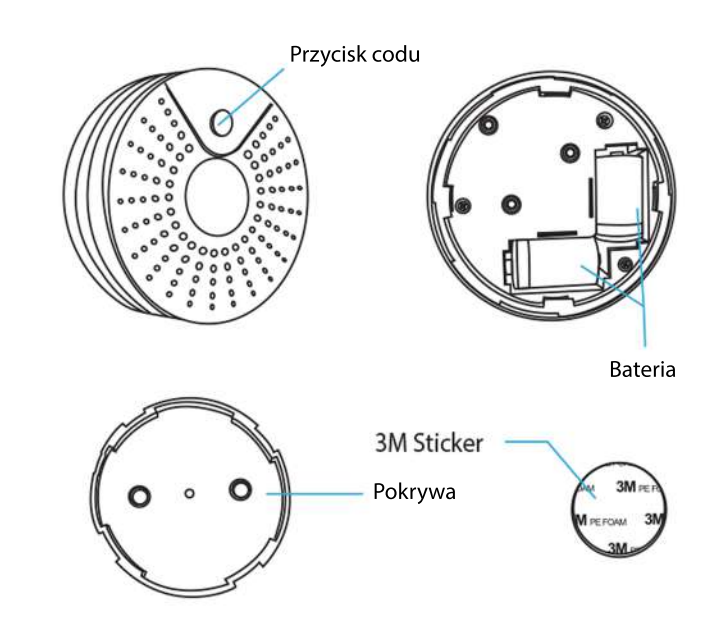

Thanks for Choosing our WiFi Smart Home Sensors

# Specyfikacje

Bateria: CR2-3V \* 2 Prąd czuwania: 25uA Prąd alarmowy: 100mA-110mA Czas czuwania: 5 lat Żywotność baterii: 6000 razy wyzwalacz (1 rok, jeśli wyzwalacz 16 razy dziennie, 2 lata, jeśli wyzwolenie 8 razy dziennie) Typ bezprzewodowy: 2,4 GHz Standardy bezprzewodowe: IEEE 802.11b / g / n Odległość bezprzewodowa: 45 m Temperatura pracy: -10 ° C ~ 65 ° C Wilgotność podczas pracy: 20% ~ 85% Temperatura alarmu:> 55 °C Natężenie dźwięku: 90 dB / 1 M. Temperatura przechowywania: 0  $^{\circ}$ C  $\sim$  60  $^{\circ}$ C Wilgotność przechowywania: 0% ~ 90% Rozmiar: 71 mm (dł.) X 71 mm (szer.) X 29 mm (wys.)

# Stan diody LED

| Status      | Dioda LED                                                                                            |
|-------------|----------------------------------------------------------------------------------------------------|
| Smart WiFi  | Wskaźnik szybko miga                                                                                 |
| Tryb AP     | Wskaźnik miga wolno                                                                                  |
| Triggered   | Dioda LED będzie szybko migać<br>i zgasnie po zaplanowanym czasie                                    |
| Tryb spania | Wskaźnik wyłączony                                                                                   |
| Resetowanie | Wskaźnik świeci przez 4 sekundy<br>o 2 sekundach wskaźnik gaśnie i<br>przechodzi w tryb konfiguracji |

Jak zresetować?

(1) Naciśnij przycisk resetowania przez 6 sekund, aż wskaźnik zacznie migać szybko, a następnie urządzenie przechodzi w tryb Smart Wifi.

(2) Ponownie naciśnij przycisk resetowania i przytrzymaj przez 6 sekund, aż wskaźnik zacznie powoli migać. Urządzenie przechodzi w tryb AP.

### Zacznij korzystać z Tuya Smart App

1. Pobierz aplikację Pobierz aplikację "Smart life" ze sklepu APP Store lub Google Play do telefonu komórkowego.

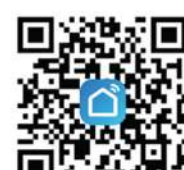

### Jaki jest interfejs użytkownika aplikacji?

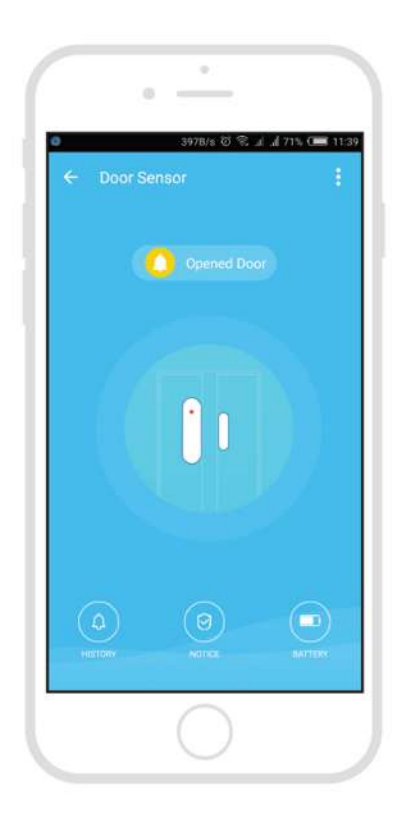

2. Zarejestruj się i zaloguj Uruchom aplikację "Smart life".

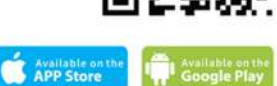

Aby się zarejestrować, wprowadź swój numer telefonu komórkowego lub adres e-mail, utwórz hasło, a następnie zaloguj się do aplikacji. Zaloguj się, jeśli masz już konto.

3. Dodaj urządzenie

Włącz inteligentny czujnik, którego domyślnym trybem jest Tryb Smart WiFi.

Wybierz symbol "+" w prawym górnym rogu.

Wybierz typ produktu i postępuj zgodnie z instrukcjami w aplikacji.

Jeśli połączenie się nie powiedzie, spróbuj użyć trybu AP Na stronie "Dodaj urządzenie" wybierz u góry "Tryb AP" w prawym rogu i postępuj zgodnie z instrukcjami aplikacji.

Wreszcie baw się dobrze!

Smart life

#### Poznaj zaawansowane funkcje

Możesz doświadczyć różnych zaawansowanych funkcji produkt razem z aplikacją:

Główne funkcje

- Triggered / standby (urządzenie musi być uruchomione na 3-5 s)

- Zapis alarmowy (kliknij "HISTORIA").

- Włącz powiadomienia push

Udostępnianie urządzenia

- Pozwól innym sterować urządzeniem
- Powiadomienie push
- Odłącz urządzenie
- Przywróć ustawienia domyślne; Usunąć

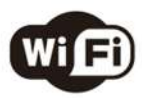

Make Your Home Smarter